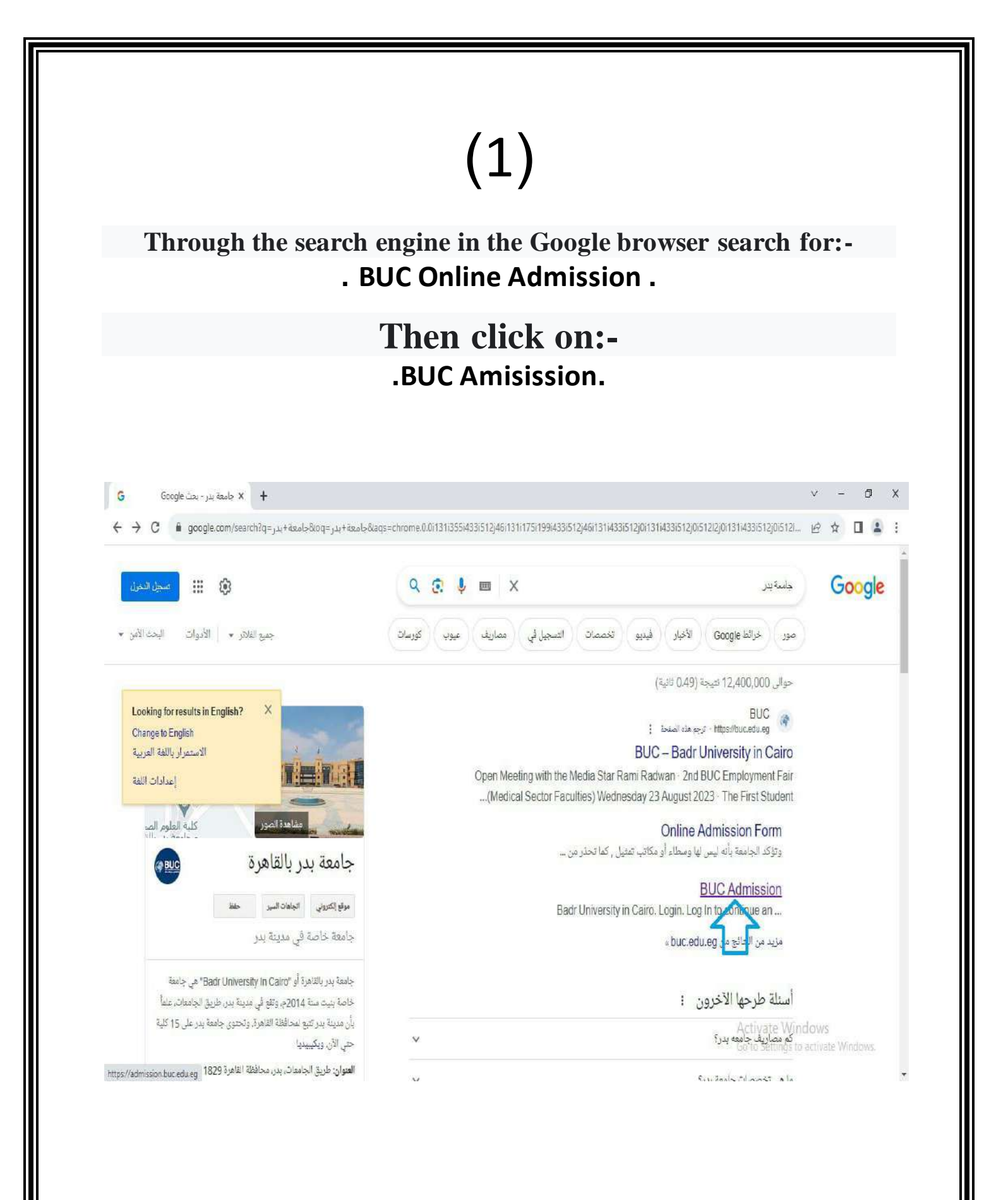

# (2)

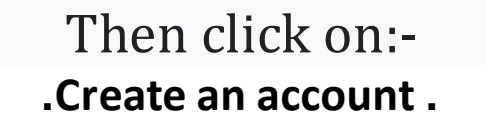

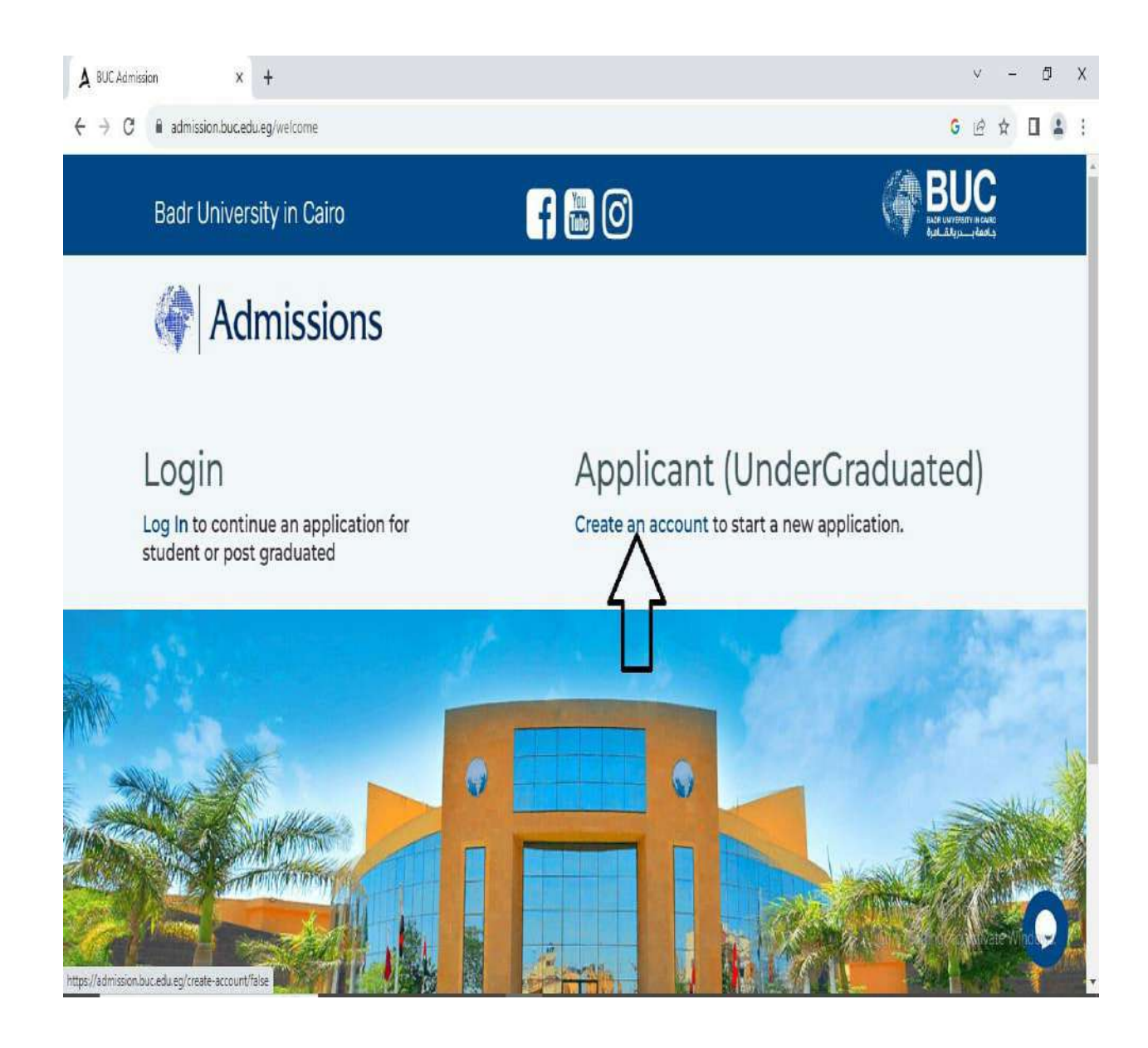

|                                                                                                | Then click<br>.SIGN UI                                                                                                    | x on:-<br>P. |                                                  |
|------------------------------------------------------------------------------------------------|----------------------------------------------------------------------------------------------------|--------------|--------------------------------------------------|
| ل BUC Admission x +<br>← → C  admission.buc.edu.eg/create-account/false<br>جامعة بــدريانة.اها |                                                                                                    |              | v – ₫ X<br>G 12 \$ [] & :                        |
|                                                                                                | SIGN UP<br>FIRST NAME * LAST N<br>FIRST Name Last<br>EMAIL ADDRESS *<br>Email Address<br>PASSWORD *<br>Password<br>CONFIRM PASSWORD *<br>Confirm Password<br>SIGN UP<br>SIGN UP | NAME *       | Activate Windows<br>Go to Settings to activate W |

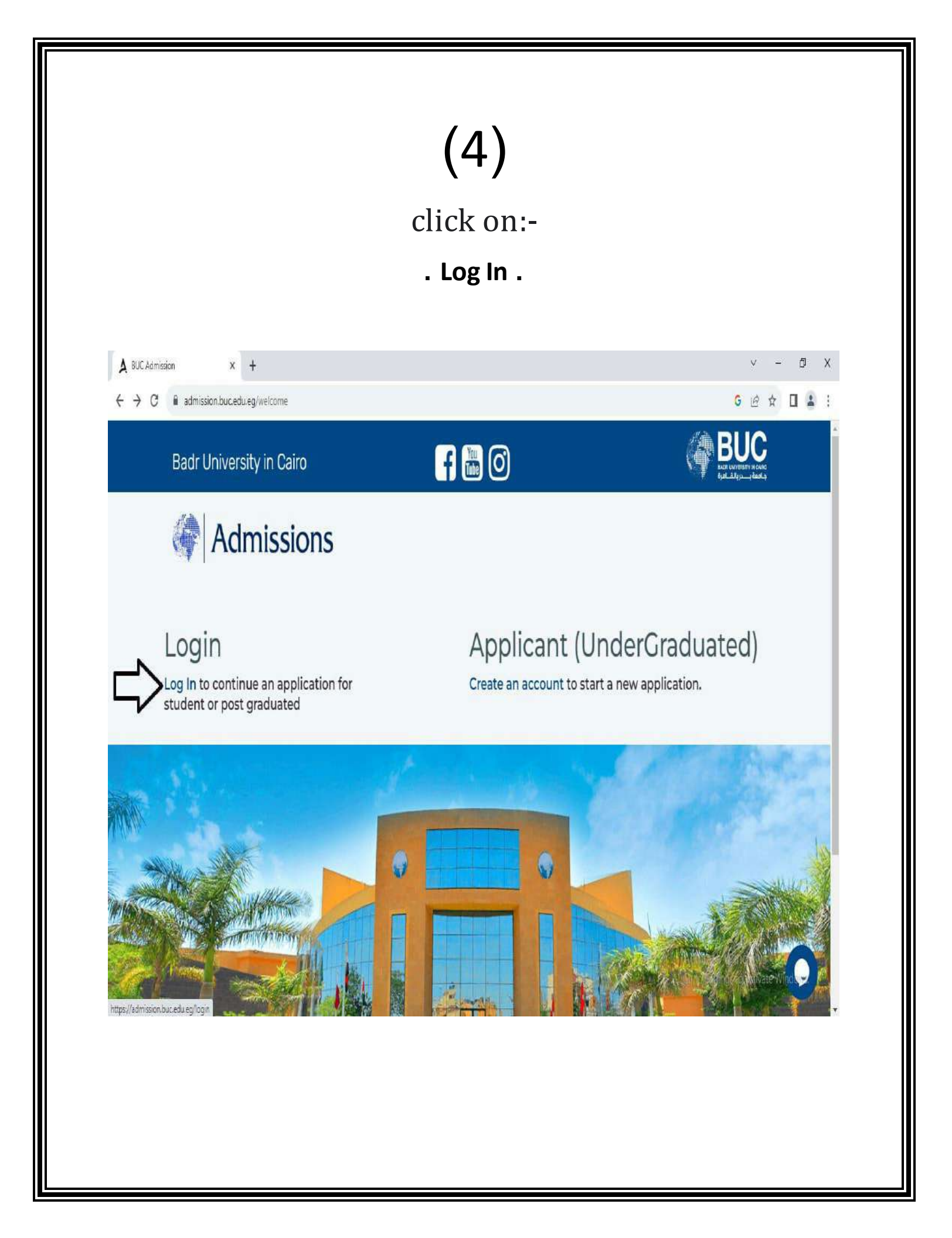

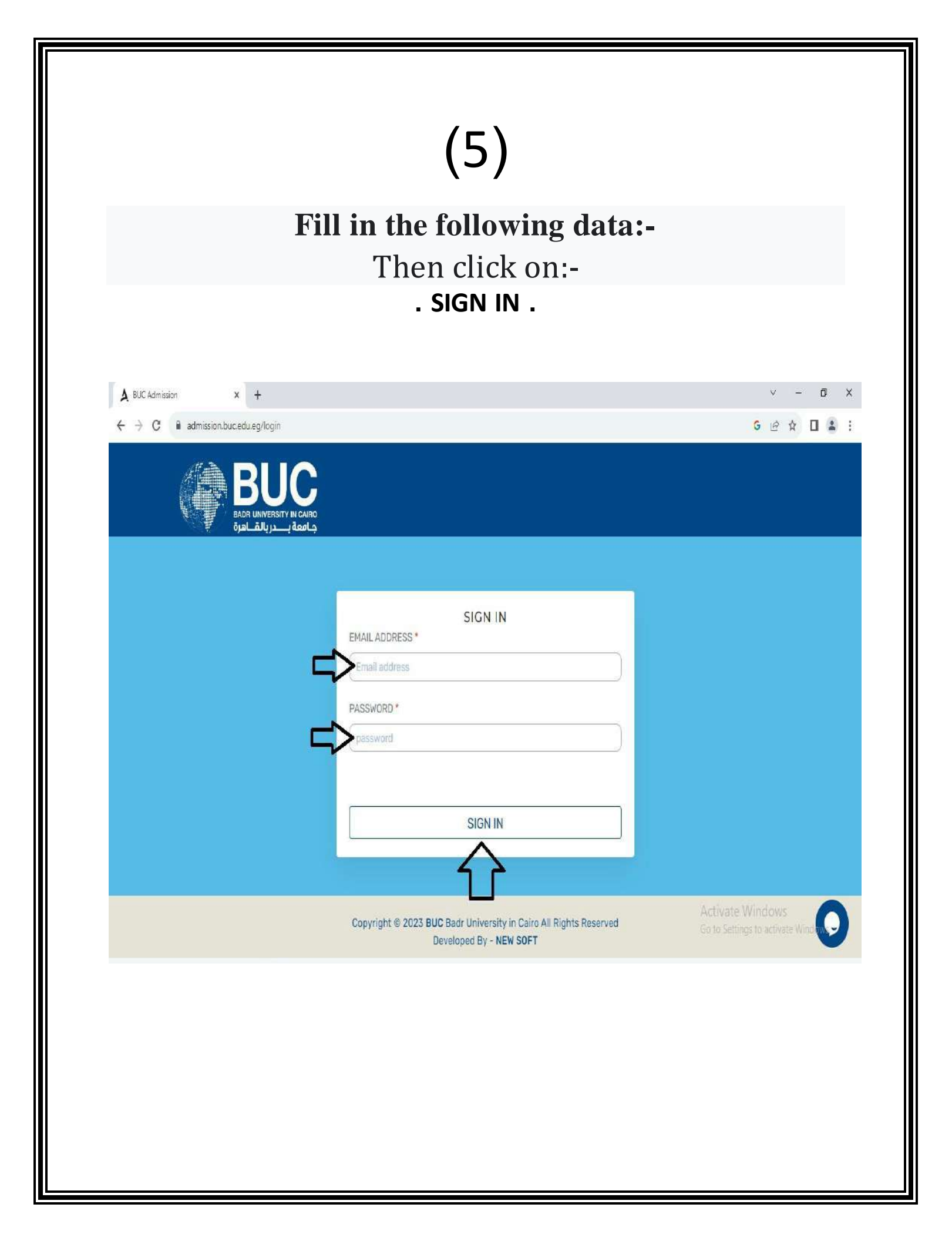

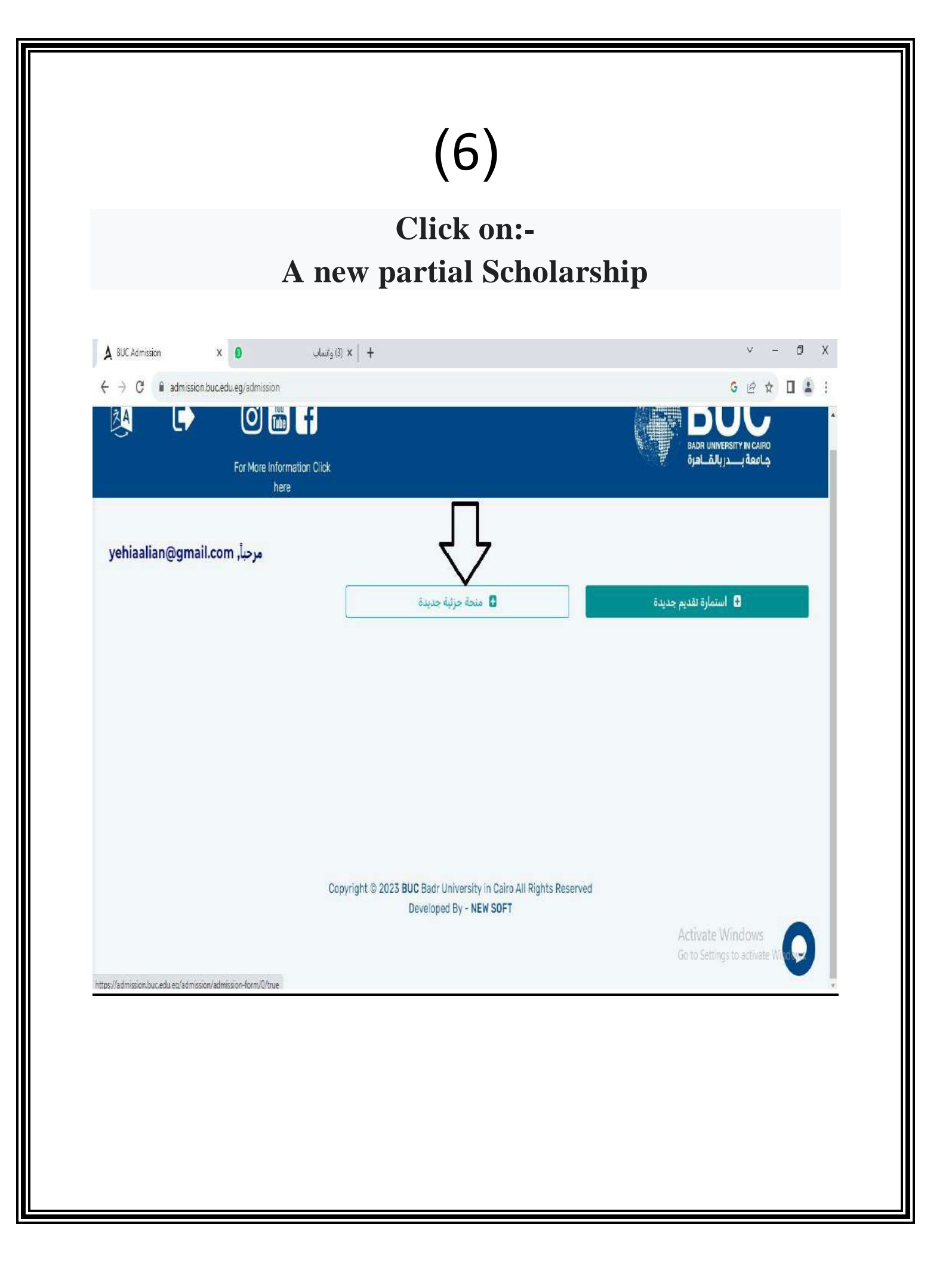

(7)

#### Fill in the basic data

| A BUC Admission                                       | × (4) وانساب (4) x                         | +                                                                                          |              | v – 0 X                                      |
|-------------------------------------------------------|--------------------------------------------|--------------------------------------------------------------------------------------------|--------------|----------------------------------------------|
| $\leftrightarrow$ $\rightarrow$ C <b>i</b> admission. | bucedu.eg/scholarShip/scholarship-form/0/2 |                                                                                            |              | େ ର ଜ 🛊 🛛 😩 :                                |
| <b>ğ</b> (•                                           | 💽 📷 📑                                      |                                                                                            | ĺ            | BUC<br>Balance                               |
|                                                       |                                            | منحة دراسية                                                                                |              | Ŷ                                            |
| الإحوات                                               | ونان                                       | بيانات ولي أمر الطالب                                                                      | التولدة      | اليانات الأساسية                             |
|                                                       |                                            |                                                                                            | variate<br>▼ | يانة المراد السة<br>المرالياني:<br>2002/2001 |
| L.                                                    |                                            | <b>)</b>                                                                                   |              | یند مدر انسان<br>اسر ایران ا                 |
| •                                                     |                                            | -1                                                                                         |              | er]                                          |
| <u>,</u> Ч                                            | اليوا .                                    | Visition Visition                                                                          |              |                                              |
| e                                                     |                                            |                                                                                            |              | Ū →                                          |
|                                                       |                                            |                                                                                            | v            | ₽ w                                          |
|                                                       |                                            |                                                                                            |              | 200 (20 (20 (20 (20 (20 (20 (20 (20 (20      |
| <u> </u>                                              | امر لسیب راز اللہ *<br>1999ء میں 1997      | رور نیون اینان - 🗘<br>(Trinicaccar)                                                        | <b>₽</b>     | مرد العدر بعب<br>البدائشي<br>م               |
|                                                       |                                            | Dopotipit is 2015 BVC Bioth University in Calm AI Repts Reserve<br>Zernspati By - Max SOFT | 4            | Activate Windows                             |

(8)

#### Fill in the certificate data

| C admission.buc | edu.eg/scholarship/scholarship | 1011172023023030727021 | ificate-data                                                               |                | ĺ               |                                  |
|-----------------|--------------------------------|------------------------|----------------------------------------------------------------------------|----------------|-----------------|----------------------------------|
| الإحوان         | ونانق                          |                        | منحة دراسية<br>بيانات ولي امر الطالت                                       | šs             | Ç.              | الياتات الأساسية                 |
| Ŷ               | *adaaliya<br>attooring         | Ŷ                      | مىرانىيەتە<br>• اسرانىيەت                                                  | ₽              | البينة.<br>بالم | <b>\$</b>                        |
| Ŷ               | يوندانون<br>اوندانون           | Ŷ                      | aphalf age<br>athan                                                        | Ŷ              | N<br>302        | Ŷ                                |
|                 |                                | Ŷ                      | *6 <u>88</u>                                                               | $\hat{\nabla}$ | 54              | مادرانیة<br>مدن ا                |
|                 |                                | dapt                   | ngh is 2025 BUG Boor University in Care All Hig<br>Developed By - NEW SOFT | ts Reserved    | A               | ctivate Windows                  |
|                 |                                |                        |                                                                            |                | G               | o to Settings to activate Window |

(9)

#### Fill in the data of the student's guardian

| admission.buc.edu.eg/scholarship/scholarship-form/20/23/25/35/2/guardian-data |                    |                                                                    | 9 Q P                          | X U               |                      |
|-------------------------------------------------------------------------------|--------------------|--------------------------------------------------------------------|--------------------------------|-------------------|----------------------|
| •                                                                             | 💽 🛗 📻              |                                                                    |                                |                   |                      |
|                                                                               |                    | منحة د <sub>ر</sub> اسية                                           |                                |                   |                      |
| الإحوان                                                                       | ونانق              | يانات ولي أمر الطالب                                               | فنابينا                        | اليانات الإسليبية | ()<br>لاف            |
| V .                                                                           | ing tala<br>Second | 4                                                                  | المرالية (10)<br>معتار إلى علي | Ŷ                 |                      |
|                                                                               | Q                  | ماد الندر                                                          |                                | Ŷ                 |                      |
|                                                                               | MERICI             | [ <b>v</b>                                                         |                                |                   | 19                   |
| Ŷ                                                                             | , a thirth a       |                                                                    | * lating the                   | Ŷ                 | ا (حالي<br>۱۱        |
|                                                                               | Sdid               |                                                                    |                                |                   |                      |
|                                                                               | Û                  | الديل التي لعنية :                                                 |                                | Ţ                 | 2<br>6.              |
|                                                                               | Y                  |                                                                    |                                | V _               |                      |
|                                                                               |                    |                                                                    |                                |                   | اير نيند.<br>العالية |
|                                                                               |                    |                                                                    |                                | V                 | 1                    |
|                                                                               |                    |                                                                    |                                |                   | التبلق               |
|                                                                               |                    | Depiringer (8) 2023 BLIC Bleer Lerwersky in Carre 44 Hights Recent | nd:                            | Automate Mindered |                      |

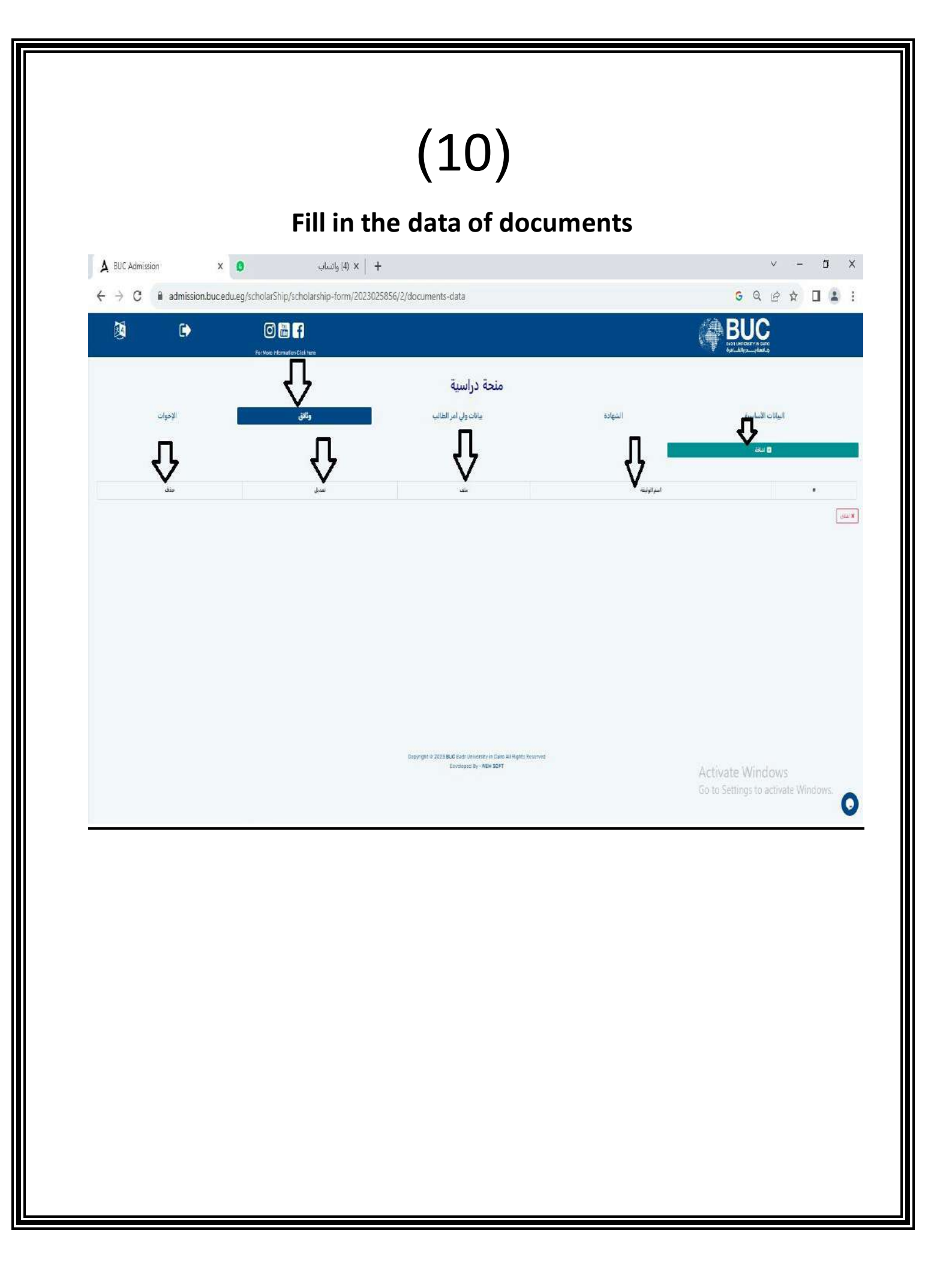

## (11)

### Click on the Brothers/ Sisters and Fill in their data:-

| <ul> <li>▲ BUC Admission</li> <li>× admission.buc.edu.eg</li> </ul> | (4) واتساب<br>/scholarShip/scholarship-form | × +<br>/2023025856/2/sibling-data                     |                     | ୍ - ଅ X<br>G ୧ ଜ ☆ ଘ 🛓 :                                |
|---------------------------------------------------------------------|---------------------------------------------|-------------------------------------------------------|---------------------|---------------------------------------------------------|
| ē 🕩                                                                 | 🕜 🔚 😭                                       |                                                       |                     | BUC                                                     |
|                                                                     | ونان                                        | منحة دراسية<br>باندول امر الطالب                      | الشهاده             | متعادة المتراجع                                         |
| تعيل حاك                                                            | <i>194</i> )                                | iaolad / kayaal                                       | الربع مالد الأيالات | ه الم لار/الات                                          |
|                                                                     |                                             | Caspengit 19 2023 BUG Bast Lanvestry, in Cane 43 Righ | ta Roserved         |                                                         |
|                                                                     |                                             | Developed By - NEW SDFF                               |                     | Activate Windows<br>Go to Settings to activate Windows. |
|                                                                     |                                             |                                                       |                     |                                                         |
|                                                                     |                                             | God bless                                             | you                 |                                                         |
|                                                                     |                                             |                                                       |                     |                                                         |